## Tutoriales para Comercia.io BACK OFFICE

## Cambiar precio de Moneda

Aprende a cambiar el precio de la moneda en Comercia

1. ingresa a las configuraciones de Comercia

2. Selecciona Configuración y la opción Configuración de Moneda

3. Se mostrará una lista de todas las monedas que tienes registradas Selecciona el lapiz para editar la moneda , en este caso es Dolar

Página 1/3

(c) 2024 Comercia.io <soporte@comercia.io> | 17-05-2024 03:31

URL: https://comercia.io/faqs/index.php?action=faq&cat=1&id=36&artlang=es

## Tutoriales para Comercia.io BACK OFFICE

4. Este campo es el que debemos modificar para cambiar el valor de la moneda.
Para calcular el valor que tiene divide 1 entre el valor que tiene el campo: 1/.05 = 20 pesos.

5. Ahora para sacar el valor que necesitas tienes que dividir 1 entre el valor que le vas a dar a la moneda. En este caso el valor del dolar es 23 pesos:

1/23 = 0.04348. Este número es el que tienes que poner en el campo Conversion rate.

## 

Solución única ID: #1035 Autor: Soporte Comercia.io Última actualización: 2020-03-13 11:51

Página 3 / 3 (c) 2024 Comercia.io <soporte@comercia.io> | 17-05-2024 03:31 URL: https://comercia.io/faqs/index.php?action=faq&cat=1&id=36&artlang=es Tutoriales para Comercia.io